## **Steps to Retrieve Test Results**

Test results from eTests Online may be retrieved from three Menus:

- Testing Sessions
- Test Results
- Students

#### Testing Sessions Menu

Use the Testing Sessions menu to retrieve results from a single Testing Session.

| Step | Screen                                                                                                    | Description                                                                                                    |
|------|----------------------------------------------------------------------------------------------------|----------------------------------------------------------------------------------------------------|
| 1.   | e Tests Online - Rolling Hills Adult School (HHAS) 94-Jun-18 10:34-54 PM                                                                                                    | <ul> <li>Use Column Filters to locate a specific Testing Session.</li> <li>Click Tests at left of the selected session.</li> </ul>                                                                                                    |
| 2.   | Hills Adult School (RHAS) 04-Jun-18 10:17:29 PM  Test results for session 'ABE (LAB:ML - Appraisal)'  Filter by: het is het Least-  Finder iB Recent Reve Bre Form Brow  Second Reve Reve Reve School 20  Second Reve Reve Reve School 20                                                                                                    | • Click the <b>Filter</b> down-arrow to expand filtering options.                                                                                                    |
| 3.   | Test results for session 'ABE (LAB:ML - Appraisal)'           * Filer by:                                                                                                    | <ul> <li>Click the <u>first</u> Test Date field.</li> <li>Select the Date tested from the drop-<br/>down calendar.</li> <li>Click the <u>second</u> Test Date field.</li> <li>Select <u>one day after</u> the Date tested.</li> </ul> |
| 4.   | Ol-Jan 19 19 31 JJ PM protock Mghar<br>Test results for session 'ABE (LAB:ML - Appraisal)' Check Solution (Laboration of the Solution of Check Proposition of the Solution of Check Proposition of the Solution of Check Proposition of the Solution of Check Proposition of the Solution of Check Proposition of the Solution of Check Proposition of the Solution of Check Proposition of the Solution of Check Proposition of Check Proposit | <ul> <li>To retrieve results,</li> <li>Click <b>Refresh</b> at top right.</li> </ul>                                                                                                    |
| 5.   | Alta Labora (Routh)  Alta Labora (Routh)  Alta Labo   | <ul> <li>A list of filtered results now displays in the Testing Session list.</li> <li>Click Export to CSV at top right to save results to a spreadsheet.</li> </ul>                                                                  |

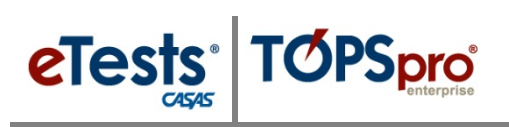

### Test Results Menu

Use the **Test Results** menu to retrieve results for all testing on a given day or specified date range.

| Step |                                                                                                    | Screen                                                                                                    |                                                                                                    | Description                                               |
|------|----------------------------------------------------------------------------------------------------|----------------------------------------------------------------------------------------------------|----------------------------------------------------------------------------------------------------|-----------------------------------------------------------|
| 1.   | eTests Online - Rolling Hi                                                                                                    | ills Aduit School (RHAS)                                                                                                    | 04-Jun-18 11:38:19 PM                                                                                                    |                                                           |
|      | A Testing Sessions                                                                                                    |                                                                                                    | Test results                                                                                                    | • From the Menu bar at left,                              |
|      | <ul> <li>Testing Session</li> <li>Templates</li> </ul>                                                                                                    | V Filter by: Test Date, Test Is Not Locator                                                                                                    |                                                                                                    | o Click Toot Poorlto                                      |
|      | Test Results                                                                                                    | Save table filters                                                                                                    | 100000 10000 - 1000                                                                                                    | o Click Test Results.                                     |
|      | 🖶 Students                                                                                                    | Silic3236 Bolla Pi                                                                                                    | alcell RHAS NOTI City 061R2                                                                                                    |                                                           |
|      | Testing Stations                                                                                                    | 512004444 Alberto<br>51204444 Alberto                                                                                                    | Perez Ri-WS North City 065R                                                                                                    |                                                           |
|      | 4, Change Password                                                                                                    | 559077777 Cita Lea                                                                                                    | ng RHAS Note City OBER<br>Neveral RHAS Note City OBER                                                                                                    |                                                           |
|      |                                                                                                    |                                                                                                    |                                                                                                    |                                                           |
| 2    | fills Adult School (RH                                                                                                    | ASI                                                                                                    | 04-Jun-18 11:48:01 PM                                                                                                    |                                                           |
| 2.   | <b>D</b>                                                                                                    |                                                                                                    |                                                                                                    | <ul> <li>Click the Filter down-arrow to expand</li> </ul> |
|      |                                                                                                    |                                                                                                    | Test results                                                                                                    | filtering options                                         |
|      | A Filter by:                                                                                                    |                                                                                                    |                                                                                                    | intering options.                                         |
|      | Test Date between                                                                                                    | 05/01/2018 and                                                                                                    | 06/01/2018                                                                                                    | • For results from all testing in the previous            |
|      | Modalities. R                                                                                                    | eading < May 2018 > iram                                                                                                    | mai 4 June 2018 >                                                                                                    | • Tor results from an testing in the previous             |
|      |                                                                                                    | Mon         Tue         Wed         Thu         Fri         Sat         Sun           30         01         02         03         04         05         06 | Mon         Tue         Wed         Thu         Fri         Sat         Son           28         29         30         31         01         02         03 | month, enter <b>Test Date Between</b> –                   |
|      |                                                                                                    | 07 08 09 10 11 12 13 nt N                                                                                                    | 04 05 06 07 08 09 10                                                                                                    |                                                           |
|      | Save table filter                                                                                                    | <b>5</b> 14 15 16 17 18 19 20<br>21 22 23 24 26 26 27                                                                                                    | 11 12 13 14 15 16 17<br>18 19 20 21 22 23 24                                                                                                    | • The <u>first day</u> of the previous                    |
|      |                                                                                                    | 54444<br>51233 28 29 30 31 01 02 03 z                                                                                                    | 25 26 27 28 29 30 01                                                                                                    | month.                                                    |
|      |                                                                                                    | 51820 04 05 06 07 08 09 10                                                                                                    | 02 03 04 05 06 07 08                                                                                                    |                                                           |
|      |                                                                                                    | 55555 Today Clear Close                                                                                                    | Today Clear Close                                                                                                    | <ul> <li>One day after the last day of the</li> </ul>     |
|      |                                                                                                    |                                                                                                    |                                                                                                    |                                                           |
|      |                                                                                                    |                                                                                                    |                                                                                                    | previous month.                                           |
| 2    | 05-Jun-18 12:03:53 AM                                                                                                    |                                                                                                    | proctor43@rhas.org                                                                                                    |                                                           |
| 5.   | Test results                                                                                                    |                                                                                                    | (79 mcords) Exporte CS: Retent                                                                                                    | <ul> <li>To retrieve results,</li> </ul>                  |
|      |                                                                                                    |                                                                                                    |                                                                                                    |                                                           |
|      | 06/01/DOIA                                                                                                    | - Test Given in Current Program Year - Is Locator                                                                                                    |                                                                                                    | <ul> <li>Click <b>Refresh</b> at top right.</li> </ul>    |
|      |                                                                                                    |                                                                                                    |                                                                                                    |                                                           |
| 4.   | Student I                                                                                                    | D A Student Name                                                                                                    | Site                                                                                                    | • Use <b>Column Filters</b> to refine filtered            |
|      | filter                                                                                                    | filter                                                                                                    | filter -                                                                                                    |                                                           |
|      | 519204444                                                                                                    | Alberte Borez                                                                                                    | DHAR: North City                                                                                                    | lesuits.                                                  |
|      | 565635167                                                                                                    | Alex Gonzalez                                                                                                    | RHAS: North City                                                                                                    |                                                           |
|      | 565635167                                                                                                    | Alex Gonzalez                                                                                                    | RHAS: North City                                                                                                    |                                                           |
|      | 644444187                                                                                                    | Aurelio Rodriguez                                                                                                    | RHAS: North City                                                                                                    |                                                           |
|      | 555714467                                                                                                    | Burrell E. Lewis                                                                                                    | RHAS: Sunrise Center                                                                                                    |                                                           |
|      | 555714467                                                                                                    | Burrell E. Lewis                                                                                                    | RHAS: Sunrise Center                                                                                                    |                                                           |
|      |                                                                                                    |                                                                                                    |                                                                                                    |                                                           |
| E    |                                                                                                    | 85-Jun-10 12:27:33 AM                                                                                                    | Classif                                                                                                    |                                                           |
| 5.   |                                                                                                    | Test results                                                                                                    | (Til recent) Paperi to (20)                                                                                                    | • Click <b>Export to CSV</b> at top right to save         |
|      | Distant D A Dute                                                                                                    | t have the free face                                                                                                    | Naw Score Stree                                                                                                    | regults to a spreadsheat                                  |
|      | THE REAL PROF.                                                                                                    | and some Col. Inc. Inc.                                                                                                    | 17 ADDRESSION (7740                                                                                                    | results to a spreausileet.                                |
|      | SINCE NOT Ann Concent<br>MINISTRY Ann Concent<br>Constants<br>Constants<br>Constants                                                                                                    | 1946 Meth Ciry (1951) 219<br>1946 Meth Ciry (1951) 219<br>1946 Meth Ciry (1951) 219                                                                        | 18 0622200-0700<br>18 06463200-0700<br>25 06463200-0740                                                                                                    |                                                           |
|      | DEPIGRY Burnt & Love<br>DEPIGRY Burnt E. Love                                                                                                    | Revis Service 2011 F88<br>Revis Service 2019 F88                                                                                                    | 84 06-24-2016 / 17-96<br>17 06-75-0016 - 17-90                                                                                                    |                                                           |
|      | erminer Cartine<br>erminer Cartine                                                                                                    | 8143 Note Ca, 1038 316<br>Rives Note Ca, 104, 103                                                                                                    | 20 00-35-30 M - 17 40<br>14 0430-30 M - 17 40                                                                                                    |                                                           |
|      | Interference Challeng                                                                                                    | Road bart Ca. 1830 218<br>Road Nucl. Ca. 1850 218                                                                                                    | 10 0603-008-1730<br>13 0655208-1730                                                                                                    |                                                           |
|      | torracity David David Da | Divide April City BER 201<br>Divide April City BER 109                                                                                                    | 10 00.22.2019 17.90<br>10 00.22.2019 17.90                                                                                                    |                                                           |
|      | BATETODA Even Figuran                                                                                                    | Brief City DEC. 197                                                                                                    | 17 04202096 1780                                                                                                    |                                                           |
|      | CTREDTO Exercision Users                                                                                                    | end Rives Nom City (See 2016)                                                                                                    | 16 00.000 (17.80)<br>16 00.000 (17.80)                                                                                                    |                                                           |
|      | Electricità func<br>Electricità Del<br>Incomenta                                                                                                    | And And Co. 200 107                                                                                                    | KOLDERN (THE                                                                                                    |                                                           |
|      | constraint license families                                                                                                    | #148 507 Cb; 160. 158                                                                                                    | 16 Mide-20% (17.00                                                                                                    |                                                           |
|      |                                                                                                    | e Pressan 2 3 5 4 Media                                                                                                    |                                                                                                    |                                                           |
|      |                                                                                                    |                                                                                                    |                                                                                                    |                                                           |

# Results

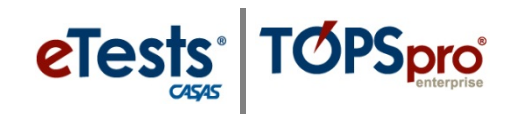

#### Students Menu

Use the Students menu to retrieve test results for a specific student.

| Step | Screen                                                                                                    | Description                                                                                                    |
|------|----------------------------------------------------------------------------------------------------|----------------------------------------------------------------------------------------------------|
| 1.   |                                                                                                    | <ul> <li>From the Menu bar at left,</li> <li>Click Students.</li> </ul>                                                                            |
| 2.   | Hills Adult School (RHAS)     05-Jun-18 1:18:46 AM       Image: Student Demographics     Student Demographics       Last Test Date Between     97/61/2017       Last Test Date Between     97/61/2017       Student ID     Student Name       Student ID     Student Name       Stare table filters     005111587                                                                                                    | <ul> <li>Expand the Filter to select a date range when the student may have tested.</li> <li>Use Column Filters to search for a student</li> </ul> |
| 3.   | Jun-19 121:31 AM proctor43@rhas.org Offense<br>Student Demographics @ Foc 20 Retreat<br>and #6400000 Proplam Year                                                                                                    | <ul> <li>To retrieve results,</li> <li>Click <b>Refresh</b> at top right.</li> </ul>                                                               |
| 4.   | Adult School (RHAS)     05-Jun-18 1:14:53 AM       Itilis Adult School (RHAS)     Student Demographics       A Filter by:     and     00000011       Student ID     Student Name     Site       Student ID     Student Name     Site       Student ID     Student Name     Site       Student ID     Student Name     Site       Student ID     Student Rame     Site       Student ID     Student Ram                                                                                                    | <ul> <li>To see all tests taken by the student within the specific date range,</li> <li>O Click Tests.</li> </ul>                                  |
| 5.   | Under 1 and 1 and | • Click <b>Export to CSV</b> at top right to save results to a spreadsheet.                                                                        |